# A S - 5 1 3 0

セットアップ・マニュアル

2000年04月14日 第2.01版

## 山下システムズ株式会社

大阪エム・アイ・エス株式会社

目 次

頁

| 章 |  |
|---|--|
|   |  |

### 内容

| 第1章   | はじめに ・・・・・・・・・・・・・・・・・・ 2   |
|-------|-----------------------------|
| 1 • 1 | 概要 ・・・・・・・・・・・・・・・・・・・・ 2   |
| 1 • 2 | 特徴 ・・・・・・・・・・・・・・・・・ 3      |
| 1 • 3 | 仕様 ・・・・・・・・・・・・・・・・・ 3      |
| 1 • 4 | ブロックダイアグラム ・・・・・・・・・・・ 4    |
| 第2章   | セットアップ ・・・・・・・・・・・・・・・ 5    |
| 2 · 1 | ハードウェア設定 ・・・・・・・・・・・・・ 6    |
| 2 • 2 | ソフトウェア設定 ・・・・・・・・・・・・・ 7    |
| 2 · 3 | 動作チェック ・・・・・・・・・・・・・・・ 10   |
| 2 · 4 | ソフトウェアの導入 ・・・・・・・・・・・・ 11   |
| 2 · 5 | アプリケーションの開発・実行 ・・・・・・・ 12   |
| 第3章   | ハードウェアについて ・・・・・・・・・・・ 15   |
| 3 · 1 | I/Oコネクター ・・・・・・・・・・・・・ 15   |
| 3 • 2 | ハードウェア機能ブロック図 ・・・・・・・・ 16   |
| 3•3   | タイミング ・・・・・・・・・・・・・・・ 18    |
| 3 · 4 | I/Oマップ ・・・・・・・・・・・・・・ 20    |
| 3 · 5 | レジスター割付け ・・・・・・・・・・・・・ 21   |
| 第4章   | ソフトウェアについて ・・・・・・・・・・・ 24   |
| 4 · 1 | 仕様 ・・・・・・・・・・・・・・・・・・・・ 24  |
| 4 · 2 | ドライバー ・・・・・・・・・・・・・・・ 25    |
| 4 · 3 | ドライバーアクセスライブラリー ・・・・・・ 27   |
| 4 · 4 | ユーティリティ ・・・・・・・・・・・・・ 28    |
| 4 · 5 | サンプルプログラム ・・・・・・・・・・・31     |
|       |                             |
| 付録A   | FDおよびインストール先ファイル構成 ・・・・・ 33 |
| 付録B   | プログラムオプションおよび使用例 ・・・・・・ 35  |
| 付録C   | ボード部品配置図 ・・・・・・・・・・・・ 37    |

第1章 はじめに

このマニュアルは、MIS AS-5130の使い方を説明するものです。 ご使用に先立ち、必ずこのマニュアルを最後までお読みください。

#### AS-5130の梱包内容

AS-5130カード

- AS-5130セットアップマニュアル
- AS-5130ドライバーツールディスク

1・1 概要

MIS AS-5130は、PCIバスを採用した80チャンネル入出力 機能を持つPCIハーフサイズカードです。また、多彩な動作モードを実現 するための入力ラッチ機能、タイマー機能、カウンター機能を搭載していま す。

入出力チャンネルは8ビット単位に入出力方向指定やラッチ入力指定が 行えます。ラッチトリガー信号としては内部タイマー出力信号、外部トリガ ー入力を利用することができます。

タイマー機能として内部クロック動作のタイマーが実装されています。 タイマー出力により割り込みを発生させることも可能です。また、タイマー 出力をラッチトリガー信号とすることも可能です。

カウンター機能として外部トリガー入力をカウントするパルスカウンタ ーが実装されています。またカウンター出力により割り込みを発生すること が可能です。

カード認識用に論理アドレス用ジャンパーポストを用意しています。これにより複数枚挿した場合のカードの識別をカードの位置やアドレスでなく 論理アドレス用ジャンパーによって行うことが可能となっています。

割り込み信号はPCIバス経由でCPUに供給されます。レベルトリガ -として供給され同じIRONoを共有することが可能です。

本カードに付属しているドライバーツールによりDOS、Win95、 WinNTでのプログラム開発に必要なドライバー利用環境が提供されます。 (注) 共有割り込みは対象割り込みを使用しているドライバーがすべてサ ポートしていることが必要です。

#### 1・2 特徴

- 80チャンネルインタフェース
- 8ビット単位に入出力方向の設定が可能

入力設定時8ビット単位にスルーモードとラッチモード選択可能

- タイマー機能により時間単位のラッチ入力、および割込みが可能
- カウンター機能により外部トリガー入力のカウント計測可能
- カード識別用論理アドレスジャンパポストを搭載
- レベルトリガーによる共有割り込みサポート
- ドライバーツール : DOS、Win95、WinNT
- (注) OSR2、Win98にはWin95用がそのまま対応します。
- 1・3 仕様
  - 入出力インターフェース
  - 74FCT652によるドライブ / レシーブ
  - ドライブ I<sub>он</sub>: 15mA、I<sub>оL</sub>: 64mA、
  - 最大 :0.5W/デバイス(=1ポート8チャンネル) レシーブ TTLレベル CMOSロジック +22K プルアップ抵抗 タイマー・カウンター NEC μPD71054 8MHz clk PCIプリッジ PLX PCI9050

バス規格

- PCI規格 第2.1版準拠(33ビット/33MHz、+5Vシステム)
  割込み INTA#サポート、総消費電力定義 7.5W以下
  占有アドレス空間 入出力空間:連続32バイトアドレス
  動作電源および消費電力 +5V±5% 最大1.5A
  動作温度範囲 0~70 (ただし結露せぬこと)
  外形寸法 185mm×107mm×14mm、1スロット占有
  外部コネクタ 3M社製
  PCB: 102A0-52A2JL PLUG: 101A0-6000EL SHELL: 103A0-A200-00
  - PCB材質 FR-4(UL VO)、1.6mm厚

1・4 ブロック・ダイアグラム

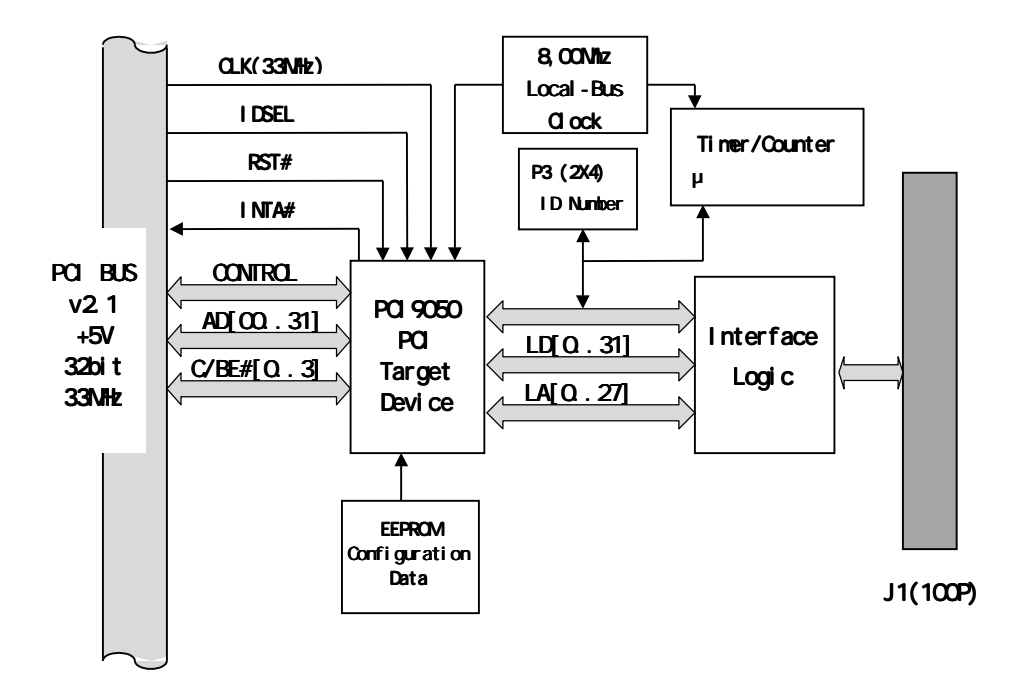

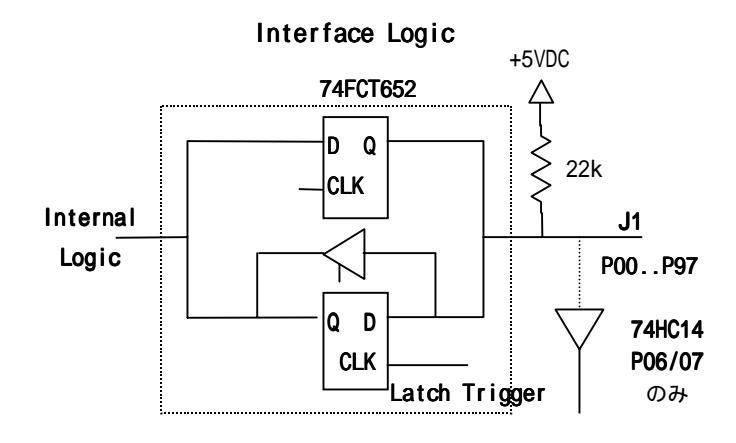

第2章 セットアップ

AS-5130を利用するアプリケーションを開発するまでのステップ を手順にそって説明します。

~ セットアップ / 利用手順 ~

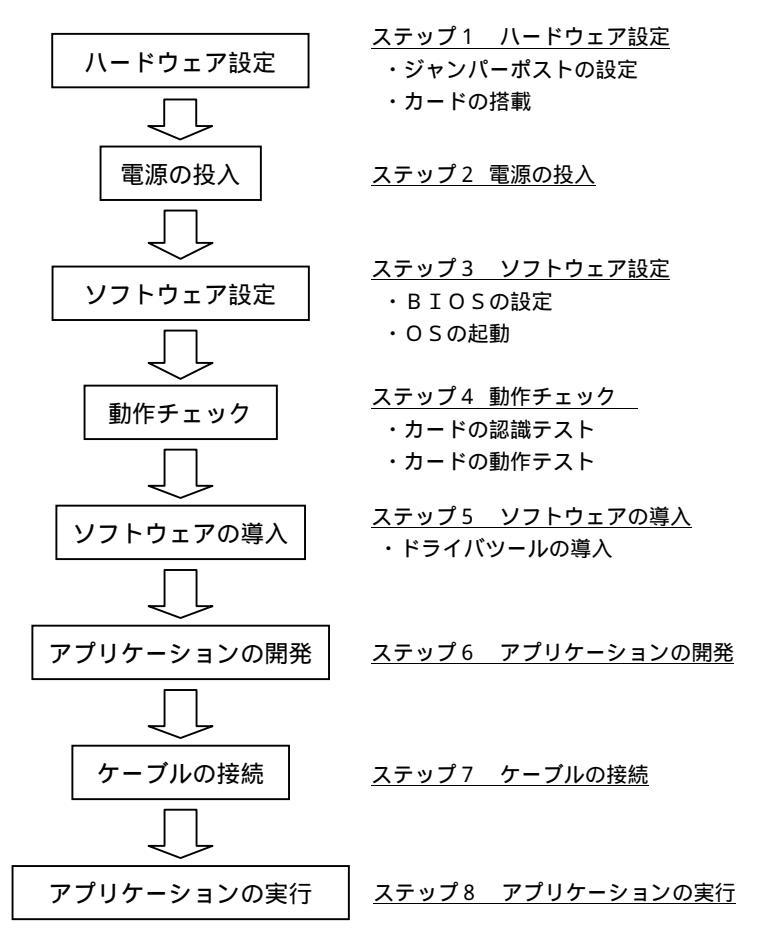

2・1 ハードウェア設定

AS-5130のハードウェア設定については、PCIバスの自動コン フィギュレーション機能によりアドレスや割り込み番号の設定は必要があり ません。ドライバーが使用する論理アドレスジャンパーと割り込みラインを 接続するジャンパーのみを設定します。

1) ジャンパーポストの設定

<ジャンパーポストP1>

ジャンパーポストP1の1-2間を短絡することにより割り込み信号線 INTA#が使用可能になります。なお、INTA#の動作は非同期レベル 割り込み固定になっています。

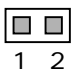

短絡:割り込みライン接続 開放:割り込みライン非接続

#### 通常設定 : 短絡

(注) カードの割り込みをPCIバスラインに出さない必要がある時のみ 開放します。通常は短絡状態のまま使用してください。カードの割り込みを 禁止することが必要な場合は「割り込み設定ツール」PCIINT.EXE を使用し て行ってください。

<ジャンパーポストP3>

AS-5130にはISAバスカードに見られる物理アドレス指定用の スイッチやジャンパはありません。これに代わる4ビット分の論理アドレス 指定用としてジャンパーポストP3を設置しています。このジャンパーポス トデータは汎用入力ポート(ソフトウェア上、自由に使用可能)に接続され ていて、ハードウェアだけでは何の意味もありません。すべてソフトウェア での利用に委ねられています。

読み込まれるデータはドライバーによりカードの識別用カードNo情報 として用いられます。 カード No 設定

| 8765    | 1 :1-8、2-7、3-6 | 6 :1-8、4-5     | 11 :2-7     |
|---------|----------------|----------------|-------------|
|         | 2:1-8、2-7、4-5  | 7 :1-8         | 12 :3-6、4-5 |
|         | 3 :1-8、2-7     | 8 :2-7、3-6、4-5 | 13 :3-6     |
| 1 2 3 4 | 4 :1-8、3-6、4-5 | 9 :2-7、3-6     | 14:4-5      |
|         | 5 :1-8、3-6     | 10 :2-7、4-5    | 15 : None   |

AS-5130をPCIバス上に複数枚搭載する場合は、カードNo情 報を変えて設定してください。

| 例) | AS-5130 | (1枚目) | Ρ3 | 1 | (カードNo1) |
|----|---------|-------|----|---|----------|
|    | AS-5130 | (2枚目) | Р3 | 2 | (カードNo2) |
|    | AS-5130 | (3枚目) | Р3 | 3 | (カードNo3) |

2) カードの搭載

電源OFFを確認した上で、カードをPCIバス上のカードスロットに 挿入してください。この時、カードスロットやカードに無理な力がかからな いように注意してください。

挿入後カードゲージにネジ止めをしてください。ネジ止めをしない場合、 動作が不安定になります。

**注意!** 電源ONの状態で挿入したり、力をかけ無理に挿入したりすることは絶対にしないでください。

ハードウェアの設定が終了した後、電源を投入してカード周辺で異常が ないことを確認してください。電源投入後引き続きソフトウェアの設定を行 います。

2・2 ソフトウェア設定

AS-5130はI/Oアドレスと割り込み番号(IRQno)の割り 当てを必要とします。この割り当て自身はCPUカードに搭載されているP CIBIOSが起動時に自動で行いますがISAバスに割り当てるIRQn oとの調整が必要となる場合があります。 BIOSの設定

PCIバス上のデバイスに対してPCIBIOSが起動時にI/Oアドレスと割り込み番号(IRQno)を自動設定します。I/Oアドレスについては問題が起こる可能性は低いのですが、IRQnoについてはトラブルの原因となることがあります。

はじめはデフォルトのままで操作を継続し動作が安定しない場合は以下 の手順でBIOSによる調整を行ってください。

- PCIカードに特定のIRQnoを割り当てない方法 -

(例) A w a r d B I O S 設定画面

<PNP/PCI Configuration>

IRQ-11 Assign Legasy ISA <- PCI/ISA PnP

この例ではIRQ11をPCIバスに割り当てずISAバス専用として 設定しています。この方法により特定のIRQnoをPCIバスに割り当て られないようにすることが可能です。

上記の例のBIOSではPCIバスカードとISAバス上のPnPカードに対して PCI/ISA PnP用に設定されているIRQnoが割り振られます。

PCIバス上カードの割り込みはレベルトリガーで実現されるように規 定されていて共有割り込みが前提となっています。しかし、古いPCIカー ドの中にはエッジトリガータイプで共有割り込みをサポートしていないもの もあります。このような時には、BIOS設定でそれぞれ別のIRQnoが 割り振られるように調整することが必要となります。

ISA PnPカードおよびPCIカードの一部についてはBIOSの起 動時に割り当て情報が表示されますので確認してください。また本ツールデ ィスクに添付されているPCIチェックプログラム(PCIUTL.EXE)を使用し てPCIバス上のデバイスに割り当てられた割り込みの詳細を確認できます。 (注)例で示したAwardBIOS以外でもほとんどの場合、同様の設 定がBIOS設定画面上でできるようになっています。ご使用のパソコンま たはCPUカードの設定方法を確認の上行ってください。

2) OSの起動

システムをリセットしてOSを起動してください。

< D O S の場合 >

正常に起動した場合、プロンプトメッセージが表示されコマンド入力待 ちになります。

例) C:¥>

<Win95の場合>

正常に起動した場合、デスクトップが表示されマウスによる操作が可能 になります。

カードを搭載して最初の起動タイミングに新しいデバイスとしてAS-5130が認識されます。タイプは PCI Bridge となります。この時、ドラ イバーをインストールするかどうか「新しいハードウェア」ダイアログがオ ープンして聞いてきます。ドライバーツールディスクをFDユニットに挿入 して「ハードウェア製造元が用意するドライバー」を選択してください。

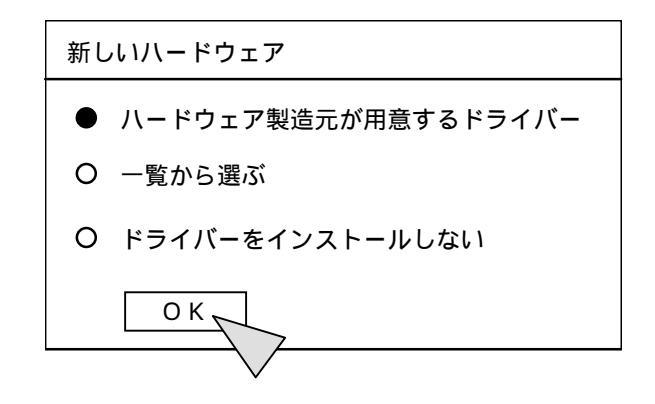

AS-5130を複数枚搭載した場合、枚数分だけ上記の選択が必要と なります。一度設定した場合、2回目からの起動タイミングで上記のダイア ログは表示されません。

<ORS2/Win98の場合>

Win95と同様に[新しいハードウェア]ダイアログが表示されドラ イバーのインストールを要求してきます。ドライバーツールディスクをFD ドライブに挿入してウィザードを進めます。 <WinNTの場合>

ブートアップが正常に行われて最初のログインダイアログが表示されます。 (注) OSの起動がうまくゆかないときは、BIOSの設定やハードウェ アの設定に戻り確認して再設定を行い、再起動してください。

2・3 動作チェック

ドライバーツールに含まれる動作チェックプログラムを実行してカード がPCIバス上で正常に動作しているかチェックします。DOS用のプログ ラムとして用意していますが、Win95ではDOSプロンプト上でも実行 することができます。

ドライバーツールディスクをFDドライブに挿入して下記の手順でテストしてください。

1) カードの認識テスト

PCIバスのカードとして認識されているかどうかドライバーのチェック機能を利用してチェックします。

C:¥>A:

CD ¥DOS

AS5130 -c

MIS AS-5130 DOS Driver v2.00 copyright © 1998 Yamashita ...

Probed Card Listing

AS-5130 cardno:NN ioport:0xPPP irg:II

• • •

cardno: カードNo (ジャンパーポストP3の値)

ioport : ポートアドレス (PCIBIOSが設定)

irq: IRQ NO (PCIBIOSが設定)

注)複数枚存在する場合、枚数分表示されます。

2) カードの動作チェック

カードテストプログラムを使用してPCIバスを通じたカードアクセス が可能か動作チェックを行います。 C:¥>A:

CD ¥DOS

TST5130 num num カードNo1-15

AS5130 Self Test (Card: num) Start

...

Port/IRQ Resource .. Port:0xPPPh-0xPPPh Irg:II

...

AS5130 Self Test OK

(注) この時AS-5130の外部コネクターには何も接続しないでくだ さい。

カードが正常に動作している場合は最後に AS5130 Self Test OK と表示 されます。この表示がなされない場合カードは正常に動作していません。ハ ードウェアの設定にもどり再確認してください。

カードNoにはジャンパーポストP3で設定したカードNoと同じ値を 指定します。

2・4 ソフトウェアの導入

A S - 5 1 3 0 には、D O S / W i n 9 5 / W i n N T で利用するドラ イバーとプログラム開発に必要なサンプルプログラムを含むツール環境が用 意されています。

・ ドライバーツールの導入

ドライバーツールディスクをAドライブに入れDOSプロンプトからル ートディレクトリー内にあるインストールプログラム(install.bat)を 実行してください。

(Win95/NTの場合はDOSプロンプトを起動してインストール をします。)

C:¥>A:

```
A:¥>install
****
       MIS AS-5130 PCI 80ch DIO Card
*
     I/O Driver Tool for DOS/Win95/WinNT
                Installer
****
OS is [Win95]
====== Install Driver Tool =======
Driver Tool Directory is [C:¥mioDev]
Install Driver Tool Ok ? [Y/N/Q] y
. . .
Install Driver Tool End.
====== Install Win95 Drivers =======
Windows Directory is [C:¥WINDOWS]
Install Windows Drivers Ok ? [Y/N/Q] y
. . .
Install Drivers End.
```

DOS上で実行した場合は OS is [DOS]と表示されWin95/NT用ド ライバーのインストールはされません。

WinNTで実行した場合は OS is [WinNT]と表示されインストールの最 後にリプートを即すメッセージが表示されます。インストール後、ドライバ ーを起動するためにシステムをシャットダウンして再起動してください。

```
======= Install WinNT Drivers =======
Windows Directory is [C:¥WINDOWS]
Install Windows Drivers Ok ? [Y/N/Q] <u>y</u>
...
Install Drivers End.
Reboot System Now, so that New Driver will be Active !!!
```

2・5 アプリケーションの開発、実行

導入されたドライバーツールを利用してアプリケーションを作成してく ださい。ドライバーアクセス用のライブラリー仕様についてはツールディレ クトリーに導入されている文書ファイルかドキュメントディスク内のオンラ イン文書を参照してください。

AS5130¥DOC¥MANUAL.TXT ドライーバーツールマニュアル (TXT 形式)

アプリケーションプログラムのサンプルとして以下の開発環境に対応し たものを用意しています。

<DOS用>

16bitリアルモードアプリケーション

Microsoft Visual C++ 1.0

Borland C++ 3.0/4.5/5.0

-- AS5130 セルフテストプログラム --AS5130¥DOS¥SAMPLE¥TST5130.C

<Window95/NT用>

Win32 32bitプロテクトモードアプリケーション

Microsoft Visual C++ 4.0/5.0

Borland C++ 4.5/5.0

-- AS5130 セルフテストプログラム --

AS5130¥WIN95NT¥SAMPLE¥TST5130.C

-- Win32 サンプルプログラム --

AS5130¥WIN95¥SAMPLE¥SAMPLE.C, SAMPLE.H, SAMPLE.RC Microsoft Visual Basic 4.0/5.0

-- Visual Basic サンプルプログラム --

AS5130¥WIN95¥SAMPLE¥VBSAMPLE.VBP, VBSAMPLE.FRM

C / C++ 開発環境としては上記以外でもアプリケーション作成が可能で す。弊社ではこれらの外に Watcom C/C++ 11.0 Symantec C++ 7.2 でも作成 を確認しています。 アプリケーションが作成できたところで外部接続コネクターにケーブル を接続し動作確認およびプログラムデバッグを行ってください。

このサンプルプログラムでポートの入出力を行うことでハードウェアの 接続確認が可能です。

サンプルプログラム利用方法

- ・プログラム起動 SAMPLE.EXE DOSプロンプトかエクスプローラーから起動します。
- カードセレクト
   [Select/Card] メニューを選択 カード選択ダイアログでカードNoを指定します。この段階でドライバーがロードされます
- ・ポートセッティング
   [Port/Setting] メニューを選択 ポート入出力方向設定ダイアログで出 カポートを設定します。
- ・ ポート入力

[Port/In] メニューを選択 ポート入力ダイアログでポート入力を行いま す。 [Polling]ボタンを On にするとタイマーによるポーリング入力を行 います。

ポートの対応 Unit 1 Port Offset 0 -> Port 0 Unit 2 Port Offset 0 -> Port 5 5 Portを1 Unitとしています。

・ ポート出力

[Port/Out] メニューを選択 ポート出力ダイアログでポート出力を行い ます。データHexデータでセットします。 第3章 ハードウェアについて

MIS AS-5130のハードウェアに関して説明します。

3・1 I/Oコネクター

AS-5130は外部と接続するために100Pコネクターを備えてい ます。I/Oコネクターとポートの関係を下図で示します。1ポート8チャ ネルの入出力が10pinにまとめられており、10ポート分として100 Pのコネクターに展開しています。

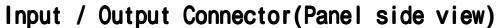

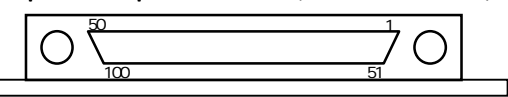

| Pin    | Port No |                                         |     | 5130 |
|--------|---------|-----------------------------------------|-----|------|
| 1-10   | Port O  |                                         | Pin | DIO  |
| 11-20  | Port 1  | х<br>х.                                 | 1   | P00  |
| 21-30  | Port 2  | · · · · · · · · · · · · · · · · · · ·   | 2   | P01  |
| 31-40  | Port 3  | ``````````````````````````````````````  | 3   | P02  |
| 41-50  | Port 4  | ``````````````````````````````````````  | 4   | P03  |
| 51-60  | Port 5  | ``````````````````````````````````````  | 5   | P04  |
| 61-70  | Port 6  | × • • • • • • • • • • • • • • • • • • • | 6   | P05  |
| 71-80  | Port 7  | · · · · · · · · · · · · · · · · · · ·   | 7   | P06  |
| 81-90  | Port 8  | х<br>х                                  | 8   | P07  |
| 91-100 | Port 9  |                                         | 9   | VCC  |
|        |         | · ````````````````````````````````````  | 10  | GND  |

Port X (X = 0 - 9) に対して各チャネルは PXO-PX7 に対応します。

P07、P06 はチャネル入力と同時に外部ラッチトリガー、割り込み入力、 カウンター入力にも用いられます。 3・2 ハードウェア機能ブロック図

ハードウェアの持つ各機能をブロック図で示します。

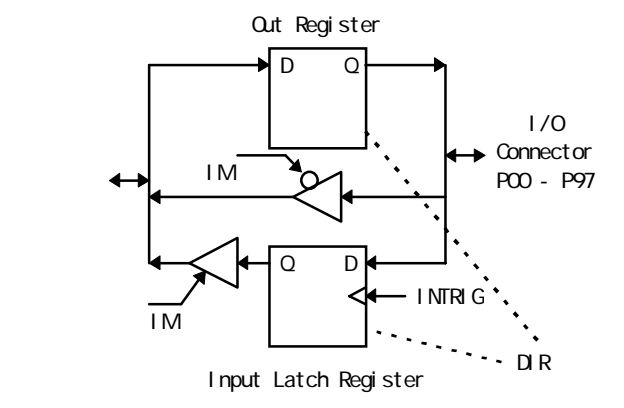

I/Oポートインターフェースブロック

- INTRIG : ラッチトリガー
- Ⅲ: スルー入力(0)/ラッチ入力(1)切り替え

DIR: 入出力方向切り替え (0:入力 / 1:出力)

外部トリガー入力ブロック

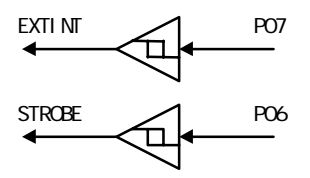

EXTINT : 外部ラッチトリガー、外部割り込み入力、カウンター入力 STROBE : 外部ラッチトリガー、外部割り込み入力

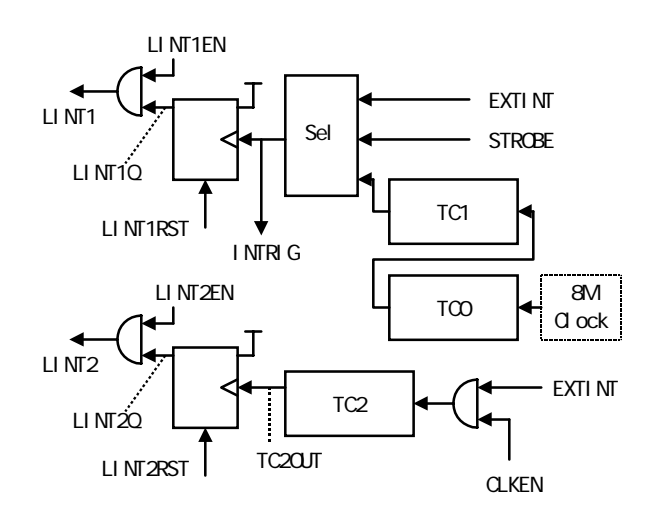

割り込みコントロールブロック

- TC0: クロック分周カウンター(uPD71054 TC0)
- TC1 : タイマーカウンター (uPD71054 TC1)
- TC2: 外部パルスカウンター (uPD71054 TC2)
- CLKEN: 外部パルスカウンター入力イネーブル
- INTRIG : ラッチトリガー ->

I/Oポートインターフェースブロック

- EXTINT : <- 外部トリガー入力ブロック
- STROBE : <- 外部トリガー入力ブロック
- LINT1Q: 割り込み1リクエスト
- LINT2Q: 割り込み2リクエスト
- LINT1: 割り込み1 -> PCIバス割り込み接続ブロック
- LINT2: 割り込み2 -> PCIバス割り込み接続ブロック
- LINT1EN : 割り込み1イネーブル
- LINT2EN : 割り込み2イネーブル
- LINT1RST : 割り込み1リセット

LINT2RST : 割り込み2リセット

Sel 3つの入力(EXTINT,STROBE,TC10UT)を切り替える セレクター

TC0, TC1 はカスケード接続しています。

TCO, TC1, TC2の Gate 入力は High に接続しています。

PCIバス割り込み接続ブロック

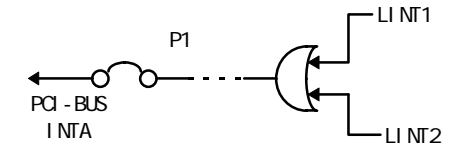

LINT1:割り込み1 <-割り込みコントロールブロック LINT2:割り込み2 <-割り込みコントロールブロック

割り込みはコントロールブロックを経由してPCIバスのINTA#に 接続されます。割り込み入力からINTA#までの間にリクエストをラッチ するラッチレジスターを挿入しています。

割り込み入力に対して立ち上がりエッジで割り込みを発生するように設 計しており、割り込み入力をホールドする必要はありません。割り込み解除 は割り込みラッチレジスターをコントロールレジスター経由でリセットする ことによりなされます。

3・3 タイミング

入力ラッチタイミング

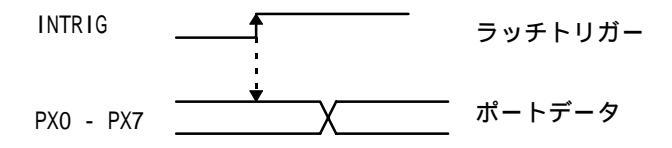

ラッチトリガーの立ち上がりでポートデータをラッチします。また割り 込みをイネーブルとした場合このラッチトリガーの立ち上がりで割り込みも 発生します。

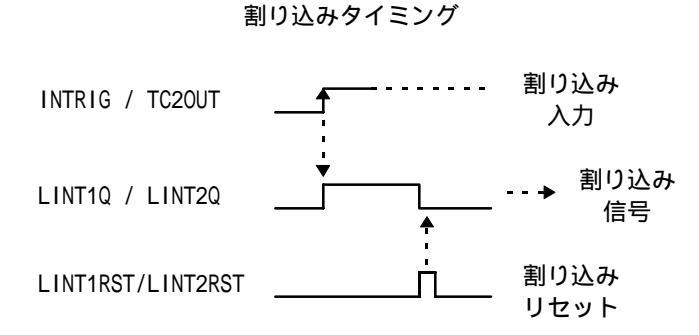

割り込み入力の立ち上がりエッジで割り込み信号を発生し、割り込みリ セットをポート経由で行うことで割り込み信号がリセットされます。

パルスカウンター入力タイミング

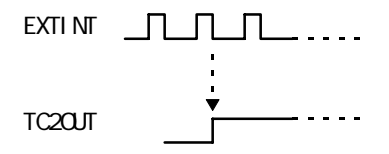

パルスカウンターは入力が Low->High->Low と変化したタイミングを1ク ロックとして動作します。

19

### 3・4 I/Oマップ

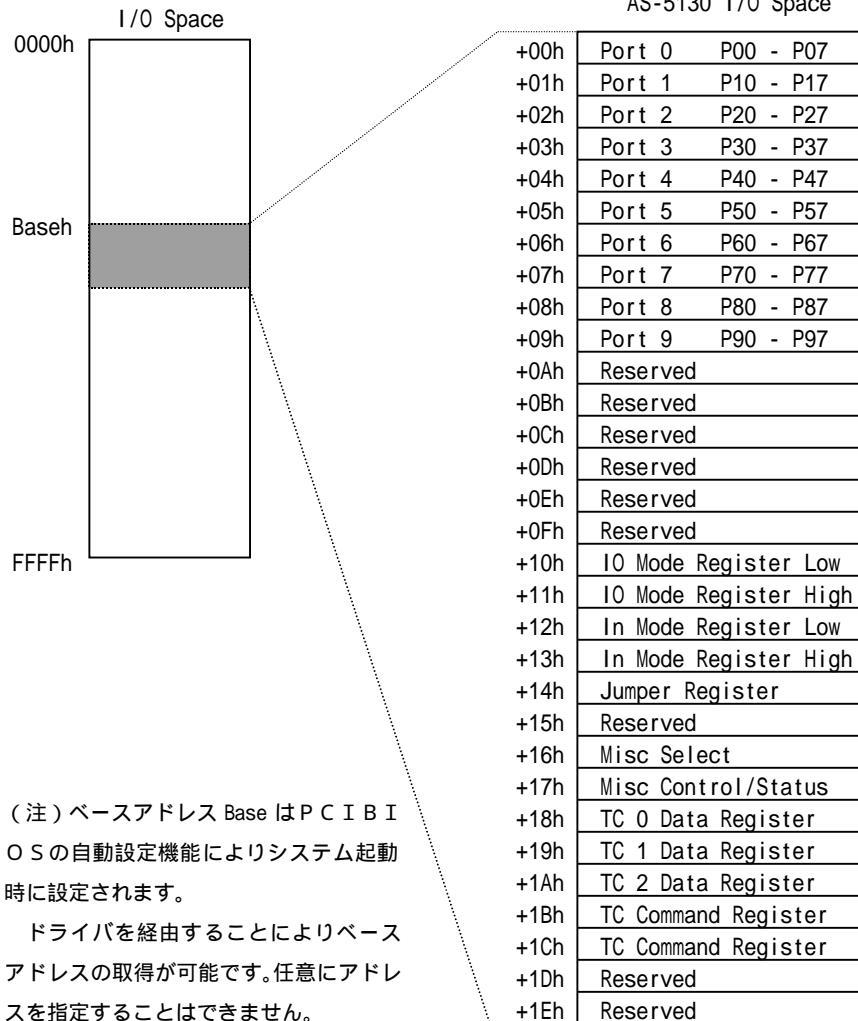

AS-5130 I/O Space

+1Fh

Reserved

3・5 レジスタ割付け

ポート入出力レジスター ( Base+00h\_09h ) Read/Write

ポートのデータ入出力用レジスター

P0 - P9の8ビットポートデータに対応

Base+0Xh X = 0 - 9

| D7  | D6  | D5  | D4  | D3  | D2  | D1  | DO  |
|-----|-----|-----|-----|-----|-----|-----|-----|
| PX7 | PX6 | PX5 | PX4 | PX3 | PX2 | PX1 | PX0 |

PXY = 0 外部レベル Low

PXY = 1 外部レベル High

注)入力の場合、外部接続の状態そのものの値が返ってきます。 ポート入力の後、入力データを操作し出力するような場合は注意が必要 です。

入出力方向設定レジスター (Base+10h\_11h) Write

8ビット単位のポートの入出力方向を設定するレジスター

Base+10h

| D7   | D6   | D5   | D4   | D3   | D2   | D1   | DO   |
|------|------|------|------|------|------|------|------|
| DIR7 | DIR6 | DIR5 | DIR4 | DIR3 | DIR2 | DIR1 | DIRO |

Base+11h

| D7 | D6 | D5 | D4 | D3 | D2 | D1   | DO   |
|----|----|----|----|----|----|------|------|
| 0  | 0  | 0  | 0  | 0  | 0  | DIR9 | DIR8 |

DIRP(P=0-9) = 0 Port P 入力

= 1 Port P 出力

( ハードウェアリセット時(ALL 0 )

入力モード設定レジスター (Base+12h\_13h) Write

8ビット単位のポートの入力モードを設定するレジスター スルーモードとラッチモードを切り替えます。

Base+12h

| D7   | D6   | D5  | D4  | D3  | D2   | D1  | DO  |
|------|------|-----|-----|-----|------|-----|-----|
| I M7 | I M6 | IM5 | 1M4 | IM3 | I M2 | IM1 | IMO |

Base+13h

|   | D7                      | D6      | D5  | D4     | D3   | D2    | D1     | DO   |
|---|-------------------------|---------|-----|--------|------|-------|--------|------|
|   | 0                       | 0       | 0   | 0      | 0    | 0     | I M9   | 1 M8 |
| I | M <i>P</i> ( <i>P</i> : | = 0 - 9 | ) = | 0 Port | P スJ | レーモー  | ド入力    |      |
|   |                         |         | =   | 1 Port | P ラッ | ッチモー  | ド入力    |      |
|   |                         |         | (ハー | ドウェフ   | アリセッ | ト時 Al | LL 0 ) |      |

ジャンパーデータリードレジスター (Base+14h) Read ジャンパーポストP3のデータ4ビットを入力するレジスター

Base+14h

| D7 | D6 | D5 | D4 | D3  | D2  | D1  | DO  |
|----|----|----|----|-----|-----|-----|-----|
| Х  | Х  | Х  | Х  | JP3 | JP2 | JP1 | JP0 |

セレクトレジスター (Base+16h) Read / Write

AS-5130カードの各種モードを設定するレジスター

Base+16h

| D7 | D6 | D5 | D4    | D3   | D2   | D1   | DO   |
|----|----|----|-------|------|------|------|------|
| Х  | Х  | Х  | I 2EN | I1EN | CLKE | LTS1 | LTS0 |

(LTS1,LTS0) : ラッチトリガー INTRIGの入力選択ビット

0, 0 : Disable

0,1 : タイマーカウンター TC1 出力

1,0 : 外部トリガー入力 EXTINT

1,1 : 外部トリガー入力 STROBE

CLKE : 外部パルスカウンター入力イネーブル CLKEN

= 0 : TC2 入力ディスエーブル = 1 : TC2 入力イネーブル

I1EN : 割り込み1イネーブル LINT1EN

= 0 : 割り込み不可 = 1 : 割り込み可

I2EN : 割り込み2イネーブル LINT2EN

= 0 : 割り込み不可 = 1 : 割り込み可

(ハードウェアリセット時 ALL 0)

コントロール/ステータスレジスター (Base+17h) Read / Write カードへのコントロール出力やステータス入力用レジスター

Base+17h Read

| D7 | D6 | D5 | D4 | D3 | D2 | D1 | DO |
|----|----|----|----|----|----|----|----|
| Х  | Х  | Х  | Х  | Х  | Х  | 12 | 11 |

I1 : 割り込み1リクエスト LINT1Q

= 1 割り込み1リクエストがアクティブ

= 0 割り込み1リクエストがインアクティブ

このビットが1で割り込み1イネーブルが1の時、割り込み 信号がPCIバスに供給されます。

12: 割り込み2リクエスト LINT2Q

= 1 割り込み2リクエストがアクティブ

= 0 割り込み2リクエストがインアクティブ

このビットが1で割り込み2イネーブルが1の時、割り込み 信号がPCIバスに供給されます。

Base+17h Write

| D7 | D6 | D5 | D4 | D3 | D2 | D1   | DO    |
|----|----|----|----|----|----|------|-------|
| 0  | 0  | 0  | 0  | 0  | 0  | 12RS | I 1RS |

I1RS : 割り込み1リクエストリセット

1 にセットしてライト -> 割り込み1 リクエストリセット 12RS:割り込み2 リクエストリセット

1 にセットしてライト -> 割り込み2 リクエストリセット 注)0 にクリアーする必要はありません。

タイマーカウンターコントロールレジスター (Base+18h\_1Bh) タイマーカウンター (uPD71054)のレジスターの4バイト領域

- (注1) 各レジスターは8ビットアクセスでリード/ライトしてください。
- (注2) X とあるビットはリード時は不定です。ライト時は0をセットしてくだい。
- (注3)入出力方向設定レジスター、入力モードレジスター、セレクトレジスターはハードウェアリセット時に0に設定されます。割り込みリクエストもリセットされます。
- (注4) ポート入出力レジスターはハードウェアリセット時にリセットさ れません。出力方向に切り替える前にデータをセットしてください。

第4章 ソフトウェアについて

MIS AS-5130に添付されるソフトウェアの内容について説明し ます。

4・1 仕様

ドライバー

DOS TSR型常駐ドライバー AS5130.EXE ダイナミックロード、スタティックロード可能

Win95 DLL/VXDドライバー AS5130.DLL MIOIF.DLL AS5130.VXD MVCOMD.VXD ダイナミックロード

WinNT DLL/カーネル(SYS)ドライバー AS5130.DLL MIOIF.DLL AS5130.SYS MVCOMD.SYS ダイナミックロード

カーネルドライバーは起動時にロード

ドライバーアクセスライブラリー

DOS/Win95/WinNT同一スペックインタフェース関数
開発用インクルードファイルとして提供

Win95、WinNTともにDLLインターフェースを共通にしているため95・NT共通のアプリケーションとして開発が可能ユーティリティー
 動作チェックプログラム TST5130.EXE (DOS)
 動作チェックプログラム TST5130.EXE (Win95/NT)
 割り込み設定プログラム PCIINT.EXE (DOS)
 PCIチェックプログラム PCIUTL.EXE (DOS)
 MISカードチェックプログラム MISPROBE.EXE (Win95/NT)
 サンプルプログラム (ソースファイル含む)
 動作チェックプログラム TST5130.EXE (DOS, Win95/NT共通)
 AS-5130アクセスサンプルプログラム
 SAMPLE.EXE (Win95/NT)

VBSAMPLE.EXE ( Win95/NT )

その他

オンライン・マニュアル MANUAL.TXT

インストーラー INSTALL.BAT 供給形態 FD1枚 ドライバーツールディスク

4・2 ドライバー

MISが提供するドライバーはダイナミックなロードとアンロードが可能 なドライバーです。アプリケーションがドライバーを必要とする時にロード を行い、不要となった時には完全にアンロードすることが可能です。

WinNTの場合はサービスとして起動時にカーネルドライバーがロード されます。またアプリケーションへのインターフェースであるDLLドライ バー部分はダイナミックにロード / アンロードされます。

アプリケーションからのドライバーへのアクセスは開発用インクルードフ ァイルに含まれたプログラムコードから行います。

< D O S ドライバー > AS5130.EXE

- TSR型常駐ドライバー
- ・ ダイナミックロード、スタティックロード可能
- (1) スタティックロードする場合

AUTOEXEC.BAT 内に組み込んでください。

AS5130.EXE -n <CardNo> <- カード上のジャンパで設定した値

例) AS5130.EXE -n 2 <- カードNo2のドライバーを登録

複数枚組み込む時は枚数分ドライバーを登録します。

- 例)3枚組み込む場合
  - AS5130.EXE -n 1
  - AS5130.EXE -n 2
  - AS5130.EXE -n 3
- (2)ダイナミックロードする場合

ドライバーを使用するアプリケーションと同じディレクトリーにドライバ ーファイルをセットしておきます。アプリケーションでドライバーが必要な タイミングにメモリー上にロードされます。

例) TST5130.EXE AS5130.EXE <= 同じディレクトリーに置きます。</li>
 (注) スタティック、ダイナミックどちらのタイプのドライバーロード方法でもアプリケーションプログラムには違いはなくビルドし直す必要はありません。アクセスライブラリーを組み込んだアプリケーションがドライバー

をロードしようとした時メモリー上にすでに存在する場合はそれを使用し、 存在しない場合はドライバーをダイナミックにロードします。

<Win95ドライバー> AS5130.DLL MIOIF.DLL

AS5130.VXD MVCOMD.VXD

- ・ DLL / VXDドライバー
   Windowsシステムディレクトリーにセットされます。
   注) インストーラー(INSTALL.BAT)がインストール時にセット
- ・ ダイナミックロード

ドライバーが必要なタイミングにシステム上にロードされ、不要となっ た時点でシステム上から完全にアンロードされます。

<WinNTドライバー> AS5130.DLL MIOIF.DLL

AS5130.SYS MVCOMD.SYS

・ DLL/カーネル(SYS)ドライバー
 Windowsシステムディレクトリーにセットされます。
 注) インストーラー(INSTALL.BAT)がインストール時にセット

- カーネル(SYS)ドライバー
   システム起動時にロードされます。シャットダウンする時にアンロード
   されます。
- ・ DLLドライバー AS5130.DLL、MIOIF.DLL

Win95と同じドライバーインターフェースを用意するDLLです。 Win95/NTの違いを吸収してカーネルドライバーを呼び出します。

<MIS I/Oインタフェース> MIOIF.DLL

C言語ではない環境でDLL経由でドライバーを呼び出すためのインタフ エースDLLです。Win95/WinNT 共通となり、内部で AS5130.DLL を呼び出 します。

Visual Basic からはこのDLLを呼び出してドライバーアクセスを行い ます。

< M I S I / O ドライバーの独立性 >

MIS I/ Oドライバーはダイナミックにロードされた時必要な資源(割)

り込み)を使用しアンロードされた時は元にもどします。また、レジストリ ーなど変更せず動作します。このため本ドライバーのインストールによる他 のドライバーやアプリケーションへの影響は最小限に抑えられています。

4・3 ドライバーアクセスライブラリー

ドライバーアクセスライブラリーは開発用インクルードファイルとして提供されます。インクルードファイル内にドライバーアクセスコードが含まれ ていますのでコンパイル可能であるかぎりコンパイラーに依存せずにドライ バーアクセスが可能です。

例)

アクセスライブラリー呼び出しサンプルコード

#include "as5130.h"

DriverHandle hDriver;

CardHandle hCard; UnitHandle hUnit;

int dat;

mOpenDriverAS5130(1, &hDriver); //ドライバーをオープン mLocateCard(AS5130, 1, &hCard); //カードハンドルを取得 mCardOpen(hCard, 0); //カードをオープン mCardGetUnit(hCard, 0, hUnit); //ユニットハンドルを取得 mDioGetPort(hUnit, 0, &dat); //ポート入力 mCardClose(hCard, 0); //カードをクローズ mCloseDriver(hDriver); //ドライバーをクローズ

この例ではドライバーをオープンしポートをアクセスし最後にすべてをク ローズしています。オープンする時点でドライバーをダイナミックロードし クローズの時点でドライバーをアンロードします。

ドライバーアクセスに必要な環境は 'as5130.h' ファイルを通してすべて インクルードされます。

![](_page_27_Figure_12.jpeg)

4・4 ユーティリティー

・動作チェックプログラム TST5130.EXE (DOS, Win95/NT)

AS-5130の動作をドライバーを通じてテストするセルフテストプロ グラムです。

実行方法

TST5130.EXE <CardNo> ジャンパーで設定するカードNoの)

< DOS の場合 >

C:¥>

CD ¥MIODEV¥DOS

<u>TST5130.EXE 2</u> カードNo 2のセルフテストを行います。

< Win95/NTの場合 >

C:¥>

CD ¥MIODEV¥WIN95NT

TST5130.EXE 2

・割り込み設定プログラム PCIINT.EXE (DOS)

AS-5130の割り込み可能/禁止状態を設定します。ここで割り込み 禁止にした場合、起動時にIRQnoそのものの割り当てが行われず完全に 割り込みラインを使用しないようになります。

設定後、ハードウェアリセットが必要です。(キーボードリセットではな くリセットスイッチか電源のOff/Onでリセットします。)

Win95のDOSプロンプトからも利用できます。

例)

C:¥>

CD ¥MIODEV¥TOOL

PCIINT.EXE

MIS PCI I/O Card Interrupt Enable/Disable Change Utility

V2.00 copyright (c) 1998 Yamashita Systems

Command (L)ist/(C)hange/(Q)uit -> L カードのリスト表示

Probed Card Listing

AS-5130 cardno:1 irq:9 - interrupt [Enabled]

AS-5260 cardno:7 irq:9 - interrupt [Enabled] Command (L)ist/(C)hange/(Q)uit -> <u>C</u>割り込み設定 Change Enable/Disable Interrupt State [1] AS-5130 cardno:1 irq:9 - interrupt [Enabled] [2] AS-5260 cardno:7 irq:9 - interrupt [Enabled] Change Card [1-2] -> <u>1</u>1番目のカードの割り込みを禁止 [1] AS-5130 cardno:1 irq:9 - interrupt [Disabled] Command (L)ist/(C)hange/(Q)uit -> <u>Q</u>終了 !!! Require <Hardware Reset> for new Setting !!!

・ PCIチェックプログラム PCIUTL.EXE (DOS)

PCIバスに接続されている MISのカードをチェックしコンフィギュ レーション情報を表示するツールです。

このプログラムの機能の中にPCIBIOSのバージョンチェック、PC Iバスに接続されているデバイスのリストとPCIコンフィギュレーション の表示機能を持っています。メモリーやI/Oアドレス、IRQnoの設定 情報を確認できます。

Win95のDOSプロンプトからも利用できます。 例)

C:¥>

CD ¥MIODEV¥TOOL

PCIUTL.EXE

| PCI Utility Program<br>Version 2.0 |
|------------------------------------|
| copyright (c) 1998                 |
| Yamashita Systems Corp             |
|                                    |
| Probing <b>BI</b> OS               |
| Probing <b>D</b> evice             |
| Probing MIS Card                   |
| L                                  |

(B) Probing BIOS

PCIBIOSバージョンおよびコンフィギュレーションメカニズムを

表示します。

(D) Probing Device

PCIバスに接続されているデバイスとコンフィギュレーション情報を 表示する。各デバイスに割り付けられているI/Oアドレス、メモリーア ドレス、IRQnoが確認できます。MISカードの割り込みと同じIR Qnoのデバイスがないか確認することができます。

(M) Probing MIS Card

PCIバスに接続されているMISのPCIカードを表示します。

例)

MIS cards found :

MIS AS-5130 Bus 0, device 9

IRQ 9. I/O at 0xe400. memory at 0xceffe000.

MIS AS-5260 Bus 0, device 9

IRQ 9. I/O at 0xd800. memory at 0xceffc000.

AS-5130とAS-5260が一枚ずつ搭載されIRQが同じ9に 共有割り込みとして設定されていることが分かります。

・ MIS カードチェックプログラム MISPROBE.EXE (Win 95 / NT)

WinNTからはDOS用として用意したユーティリティが使えません。 WinNTで利用可能なMISのカードの存在チェックをするユーティリテ ィプログラムを添付しています。このユーティリティによりMISが提供し ているPCI用のI/Oカードのリストを表示することが可能となります。 例)

C:¥>

CD ¥MIODEV¥TOOL

MISPROBE.EXE

MIS PCI I/O Card Probe Utility for Win95/NT

V2.00 copyright (c) 1998 Yamashita Systems

MIS I/O cards found :

AS-5130 [1] bus:0 slot:1 irq:9 i/o:0x6300 mem:0xe0000000

AS-5260 [2] bus:0 slot:2 irq:10 i/o:0x6400 mem:0xe000800 (注)[]内は P3 で指定したカード No を示します。 4・5 サンプルプログラム

<動作チェックプログラム > TST5130.EXE (DOS/Win95/NT)

AS-5130の動作チェックを行うプログラム DOSターゲット、W in95/NTターゲットどちらにもビルドできます。

・ DOSターゲットのビルド

DOS¥SAMPLE¥BC に Borland C++用の Makefile を用意しています。 DOS¥SAMPLE¥MSC には MSC/Visual C++用の Makefile を用意しています。

コンパイラーがインストールされている場合、それぞれのディレクトリ ーに移り MK.BAT コマンドを起動すればビルドが開始されます。

Borlad C++ 3.0 を使用した例で示します。

[ビルド手順]

C:¥>

CD ¥MIODEV¥DOS¥SAMPLE¥BC

MK

MAKE Version ...

. . .

Win95/NTターゲットのビルド

コンパイラーによって違いがありますが、だいたい同じような手順となり ます。Borland C++ 5.0の例で示します。

[ビルド手順]

1)プロジェクトファイルを作成する。

ターゲット環境 Win32、ターゲットモデル Console

- 2) ソースファイルを追加する。 TST5130.C
- 3) ヘッダーディレクトリーを追加する。 オプション / プロジェクト設定 / ディレクトリ / インクルード :C:¥MI0DEV¥H を追加
- 4) 実行モジュールをビルドする。 TST5130.EXE
- < A S 5 1 3 0 アクセスサンプルプログラム > W i n 9 5 / N T <u>C 言語版 サンプル SAMPLE.EXE</u> WIN95NT¥SAMPLE¥

ソースファイル SAMPLE.C SAMPLE.H SAMPLE.RC

[ビルド手順] (Borland C++ 5.0)

 プロジェクトファイルを作成する。 ターゲット環境Win32、ターゲットモデルConsole
 ソースファイル、リソースファイルを追加する。 SAMPLE.C SAMPLE.RC

3) ヘッダーディレクトリーを追加する。 オプション / プロジェクト設定 / ディレクトリ / インクルード ;C:¥MIODEV¥Hを追加

4) 実行モジュールをビルドする。 SAMPLE.EXE

他の C/C++ 開発環境を利用する場合、上記の手順を参考にしてアプリケ ーションを作成してください。

(注)「使用しない関数」についてワーニングを出すコンパイラーでワーニ ングの数によってエラーとするものがあります。その場合、あらかじめ許さ れるワーニングの数を増やしてください。

<u>Visual Basic版サンプル VBSAMPLE.EXE</u> WIN95NT¥SAMPLE¥VBSAMPLE プロジェクトファイル VBSAMPLE.VBP

ソースファイル VBSAMPLE.FRM

[ビルド手順] (Visual Basic 4.0)

1)プロジェクトファイルをオープンする。

C: ¥MIODEV¥WIN95NT¥SAMPLE¥VBSAMPLE.VBP

2) EXE ファイルを作成する。

VBSAMPLE.EXE

Visual Basic のプログラムでドライバーを利用する場合、MIOIF.DLL 経由 でドライバーをアクセスする必要があります。サンプルのプロジェクトでは あらかじめ MIOIF.DLL アクセス用のインターフェス MIOIF.BAS を組み込んで います。

新しく Visual Basic のプログラムを作成する場合はプロジェクトに VB 用 インターフェースモジュール MIOIF.BAS を新たに追加してください。

Visual Basic 5.0 で添付のプロジェクトを開いた場合、自動で VB 5.0 用プ ロジェクトに変換されます。 付録A FDおよびインストール先ファイル構成

| < F D > ドライバ- | ・ツールディスク                              |
|---------------|---------------------------------------|
| README.TXT    | はじめに                                  |
| INSTALL.BAT   | インストール用バッチファイル                        |
| MISPCI1.INF   | Win95インストール情報ファイル                     |
| +- DOC        | オンラインドキュメント                           |
| MANUAL.TXT    | ドライバーツールマニュアル (TXTファイル)               |
| +- T00L       | ユーティリティー                              |
| PCI INT. EXE  | 割り込み設定プログラム                           |
| PCIUTL.EXE    | PCIチェックプログラム                          |
| MISPROBE.EXE  | MISカードチェックプログラム                       |
| +- DOS        | DOS用ドライバーおよびサンプル                      |
| AS5130.EXE    | AS-5130 DOSドライバー                      |
| TST5130.EXE   | AS-5130 動作チェックプログラム                   |
|               | (Borland C++ 3.0 でビルド)                |
| +- SAMPLE     | サンプルプログラム環境                           |
| TST5130.C     | 動作チェックプログラムソースファイル                    |
| +- BC         | Boarland C++ 用ビルド環境 (BC++3.0/4.5 で確認) |
| +- MSC        | MSC / Visual C++ 用ビルド環境 (VC++1.0 で確認) |
| +- WIN95      | Win95用ドライバー                           |
| AS5130.DLL    | AS-5130 Win95 DLLドライバー                |
| AS5130.VXD    | AS-5130 Win95 VxDドライバー                |
| MVCOMD.VXD    | MIS I/O共通 Win95 VxDドライバー              |
| +- WINNT      | WinNT用ドライバー                           |
| AS5130.DLL    | AS-5130 WinNT DLLドライバー                |
| AS5130.SYS    | AS-5130 WinNTカーネルドライバー                |
| MNCOMD.SYS    | MIS I/O共通 WinNTカーネルドライバー              |
| +- WIN95NT    | Win95/NT共通ドライバーおよびサンプル                |
| MIOIF.DLL     | MIS I/Oインターフェース DLL                   |
| TST5130.EXE A | 、S - 5 1 3 0 動作チェックプログラム              |
|               | (Borland C++ 4.5 でビルド)                |
| SAMPLE.EXE A  | S-5130 サンプルアクセスプログラム                  |

(Borland C++ 4.5 でビルド)

VBSAMPLE.EXE VisualBasic版 A S - 5 1 3 0 サンプルプログラム (Visual Basic 4.0 でビルド)

+- SAMPLE サンプルプログラム環境

TST5130.C 動作チェックプログラムソースファイル (= DOS 版)

AS-5130サンプルアクセスプログラム

SAMPLE.C SAMPLE.H SAMPLE.RC

VB版サンプルプログラム

VBSAMPLE.VBP VisualBasic4.0 用プロジェクトファイル

VBSAMPLE.FRM VisualVasic4.0 用プログラムソースファイル

+- H 開発用インクルードファイル

AS5130.H AS5130 用ルートインクルードファイル

MIOIF.BAS MIOIF.DLL アクセス VisualBasic モジュール

その他 \*.H 各種ヘッダーインクルードファイル

<インストール先 C:¥mioDev>

FD上のファイルがインストール先のディレクトリーにコピーされます。 自己解凍ファイルについては解凍した状態でコピーされます。

インストール先を変更する場合は Install バッチのパラメータでディレク トリーパスを指定します。

C:¥mioDev

| +- H | 開発用インクルー | ドファイル |
|------|----------|-------|
|------|----------|-------|

- +- TOOL ユーティリティー
- +- AS5130
  - +- DOC オンラインドキュメント
  - +- DOS DOS用ドライバーおよびサンプル
  - +- WIN95NT Win95/NT共通ドライバーおよびサンプル

付録 B プログラムオプションおよび使用例

< 動作チェックプログラム (TST5130.EXE) > TST5130.EXE <CardNo> <CardNo> カードNo 例) TST5130.EXE 2 カードNo 2のAS-5130をテスト AS5130 Self Test (Card:2) Start . . . Port/IRQ Resource ... Port:0xe400h-0xe41fh Irg:9 Port Access Test . . . Success Timer Interrupt Test . . . Success AS5130 Self Test OK < A S - 5 1 3 0 DOSドライバー (AS5130.EXE) > ・ ドライバースタティックロード AS5130.EXE -n <CardNo> 例) AS5130.EXE -n 1 MIS AS-5130 DOS Driver v2.00 copyright (C) 1998 Yamashita ... Driver Installed. cardno:1 ioport:0xe400 irg:9 ・ ドライバースタティックアンロード AS5130.EXE -n <CardNo> -u 例) AS5130 -n 1 -u MIS AS-5130 DOS Driver v2.00 copyright (C) 1998 Yamashita ... Driver Removed. cardno:1 カードプローブ機能 PCIバス上のAS-5130をリスト表示 AS5130, EXE - c

例)

<u>AS5130.EXE -c</u>

MIS AS-5130 DOS Driver v2.00 copyright (C) 1998 Yamashita ...

Probed Card Listing

AS-5130 cardno:1 ioport:0xe400

・ ドライバーリスト機能 メモリー上の DOSドライバーをリスト表示 AS5130.EXE - I

例)

AS5130.EXE - I

MIS AS-5130 DOS Driver v2.00 copyright (C) 1998 Yamashita ...

Card Driver Listing

as5130 cardno:1 ioport:0xe400 irq:9

![](_page_37_Figure_1.jpeg)